## 教师调课操作指南【教师】

## 

## 一、 调课流程

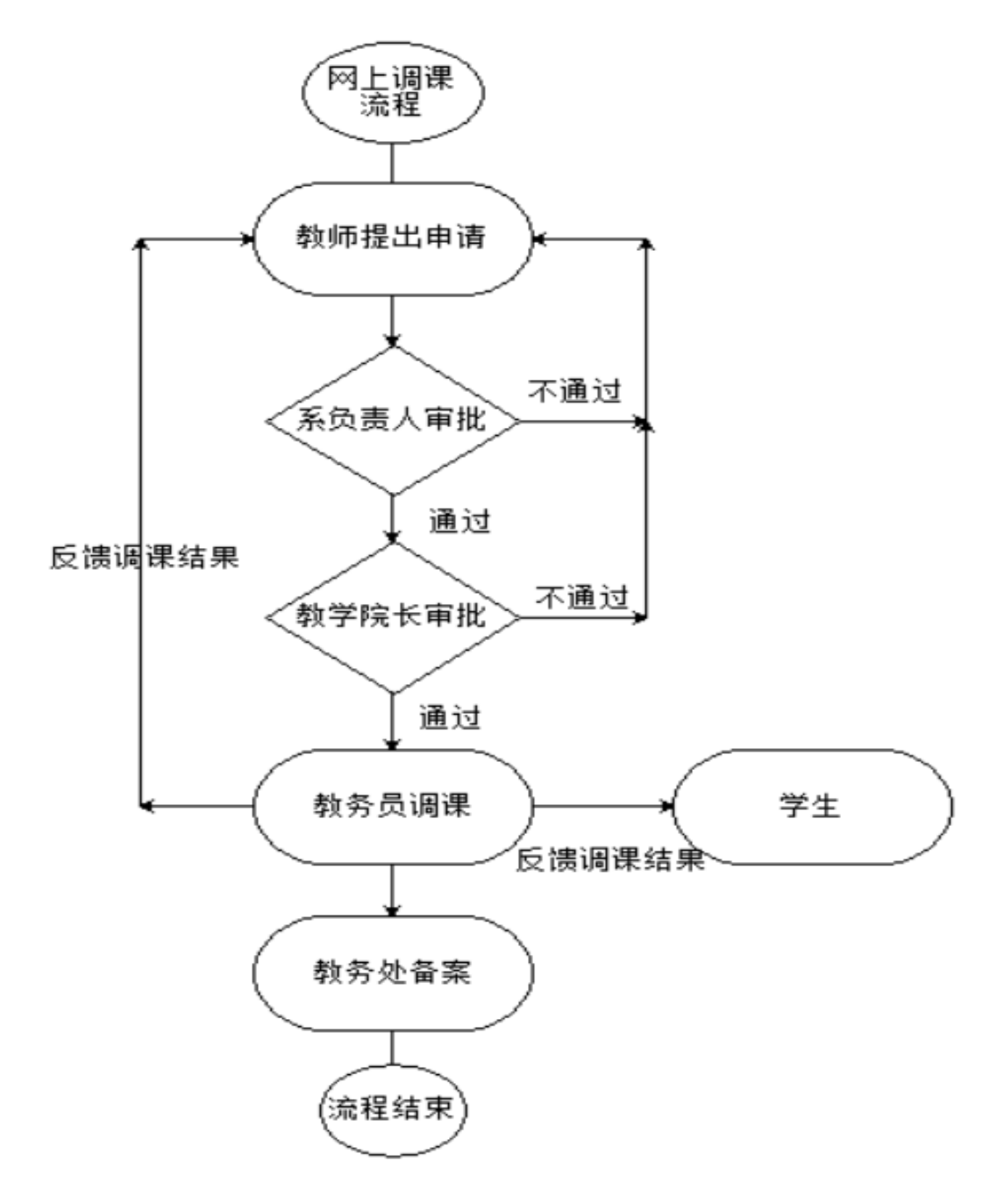

## 二、 教师申请操作指南

教师在申请调课前须与学生沟通、确定好补课方案。特殊情况按教师调停课管 理规定处理。

 教师登录教务系统,进入"调课申请",点击"新建调课申请"按钮。选择教学 任务,点击"继续"按钮。注意:不同学期的调课,需要"切换学期"。

| - 我的   | □□ 调课申请                          |                             |
|--------|----------------------------------|-----------------------------|
| ○ 教学分组 | <b>学年学期:</b> 2016-2017学年1学期 切換学期 | 选择为兴仁权                      |
|        |                                  | 地开狱子讧穷                      |
| ◇教师简介  | 课程序号 课程名称                        | test5(001031100015.01)      |
| ○我的课程  |                                  | (1111) (1111) (1111) (1111) |
| ◇ 教学大纲 |                                  |                             |
| ○授课计划  |                                  |                             |
| ○调课申请  |                                  |                             |

2. 教师填写相关调课信息,填写时请注意:

- A. <u>"原课程安排"</u>信息必须填写, "起止周"即需要<mark>调课的周次</mark>,如果是不连续的周次,按 "添加"按钮,录入多个原课程安排。星期,节次也是类似操作。
- B. <u>"是否涉及实验课时",请不要勾选。【由于各学院实验中心在系统还未配置,故此功能</u> 暂缓使用】
- C. <u>"调整为"一栏,请教师仔细填写补课方案,便于教务员理解。一般需要包括调整到第</u> 几周、星期几、第几节,任课教师等内容,地点由教务员安排。
- D. "调整原因",必填项目。
- E. "调整项目",请选择对应的栏目。
- F. 有调课附件的可以上传附件,只允许上传单个文件,系统只支持上传 DOC、DOCX、PDF 扩展名的文件。
- G. <u>点击"提交"按钮。注意提交后不能修改。</u>

| 📰 新建调谐 | 閑申请     |                                    |                |                  |                     |                                |        |                |    |  |
|--------|---------|------------------------------------|----------------|------------------|---------------------|--------------------------------|--------|----------------|----|--|
|        | *教学任务:  | <b>学任务:</b> test5(001031100015.01) |                |                  |                     |                                |        |                |    |  |
|        | *原课程安排: | ·起止周:<br>2 ▼ ~ 2 ▼<br>添加           | 星期:<br>        | 小节:<br>1 ▼ ~ 5 ▼ | 教师:<br>车崇龙[00723] ▼ | 教室:<br>奉贤校区/综合实验檄/奉贤综合实验楼116 ▼ | 是<br>〔 | 吕浩汲实验课时:<br>】是 | 删除 |  |
|        | *调整为:   | 测试                                 |                | h                |                     |                                |        |                |    |  |
|        | *调课原因:  | 测试                                 |                | h                |                     |                                |        |                |    |  |
|        | 调整项目:   | : ☞ 调整上课时间 □ 调整上课地点                | □ 调整上课老师 □ 调整答 | <b>答疑信息</b>      |                     |                                |        |                |    |  |
|        | 附件:     | 选择文件 测试.docx                       |                |                  |                     |                                |        |                |    |  |
|        | 撬       | 交重置                                |                |                  |                     |                                |        |                |    |  |
|        |         |                                    |                |                  |                     |                                |        |                |    |  |

注:1.只允许上传单个文件

2.系统只支持上传DOC、DOCX、PDF扩展名的文件

3. 教师可以查看调课进程,"审核状态"可能有如下结果:

A. "开课院系审核":流程处在等待系负责人的审核过程。

B. "管理员审核": 流程处在等待教学院长的审核的过程。

C. "管理员调课": 流程处在等待教务员调课的过程。

D. "流程结束(完成调课)":系负责人,教学院长已审核通过,且教务员已经
完成课表调整。教师可以查看对应周的课表,或联系教务员老师知晓调课信息。
E. "流程结束(调课申请未通过)":系负责人或教学院长审批未通过,具体原因可以点击"审核状态"进行查看。

| - 我的                                                                   | - 回                              |                   |                                    |       |       |                  |                   |        |
|------------------------------------------------------------------------|----------------------------------|-------------------|------------------------------------|-------|-------|------------------|-------------------|--------|
| ○敕学分组                                                                  | <b>学年学期:</b> 2016-2017学年2学期 切换学期 |                   |                                    |       |       |                  |                   |        |
| - 57 3 73 744                                                          | ▲新建调课申请 1 - 4 of 4               |                   |                                    |       |       |                  |                   |        |
| ○教师简介                                                                  | 课程序号                             | 课程名称              | 原课程安排                              | 调整为   | 调课原因  | 申请时间             | 軍核状态              | 调整项目   |
| ○我的课程                                                                  | 001031100015.01                  | test5             | 起止周:7~8 星期三 小<br>节:2~6 陆志昌         | ceshi | ceshi | 2017-01-20 14:52 | 调课审核              | 调整上课时间 |
| ○教学大纲                                                                  |                                  |                   | 起止周:3~5星期二小                        |       |       |                  |                   |        |
| ○授课计划                                                                  | 001031100015.01                  | 31100015.01 test5 | 节:1~3 陆志昌 测试<br>[026               | 測试    | dd    | 2017-01-20 14:48 | <b>计课院</b> 条审核    | 调整上课时间 |
| ○调课申请                                                                  | 001031100015.01                  | test5             | 起止周:3~4 星期一 小<br>节:1~2 陆志昌<br>[026 | dd    | dd    | 2017-01-20 14:42 | 流程结束(调课申请未<br>通过) | 调整上课地点 |
| <ul> <li>○课程小结</li> <li>────────────────────────────────────</li></ul> | 001031100015.01                  | test5             | 起止周:1~2 星期一小<br>节:2~3 陆志昌          | text  | text  | 2017-01-20 13:42 | 流程结束(完成调课)        | 调整上课老师 |

4. 教师查看调课详细信息,点击"审核状态"查看审核详细信息。

| 42400                     | <b>学年学期:</b> 2016-2017学年2学期 切   | 换学期                                        |                                 |                   |
|---------------------------|---------------------------------|--------------------------------------------|---------------------------------|-------------------|
| ○教学分组                     |                                 |                                            |                                 | <b>4</b> 11.265 F |
| ○教师简介                     |                                 | a                                          | 果信息                             | •••• <u>Joc 1</u> |
| <ul> <li>●我的课程</li> </ul> | 课程序号:                           | 001031100015.01                            | 课程名称: test5                     |                   |
| ~ #h?~~+ 40               | 英文名:                            | 5                                          | 开课教师:陆志昌                        |                   |
| ◎ 教子-人約                   |                                 | 本科                                         | <mark>课时:</mark> 6              |                   |
| ○授课计划                     | 「<br>「<br>谭<br>提<br>安<br>排<br>・ | 記止周·1~2 星期— 小节·2~3 陆志昌[02                  | 651] 徐汇校区/徐汇其它楼宇/徐汇其它楼宇编场1      |                   |
| ○调课申请                     |                                 |                                            |                                 |                   |
| ○课程小结                     | 调整为:                            | text                                       |                                 |                   |
| - Molecular               |                                 | text                                       |                                 |                   |
| ○开课申请                     | 申请教师:                           | 陆志昌                                        | 申请时间: 2017-01-20 13:42          |                   |
| ○考试安排                     | 实验辅导老师:                         |                                            |                                 |                   |
|                           | 一 涉及的实验中心:                      |                                            |                                 |                   |
| ○成绩求入                     |                                 | 2017-01-20 13:55:1 <mark>3</mark> , 由开课院系( | (陆志昌)审核,审核结果为: 通过               |                   |
| ┿公共服务                     |                                 | als#                                       |                                 |                   |
|                           |                                 | 视13,                                       |                                 |                   |
|                           | 审核记录:                           | 2017 01 20 14:07:00 +                      |                                 |                   |
|                           |                                 | 2017-01-20 14:07:00, 田田 (内                 | <b>远首)</b> 甲核,甲核结果儿: <b>进</b> 过 |                   |
|                           |                                 | 测试                                         |                                 |                   |
|                           |                                 |                                            |                                 |                   |

教师查看自己的课表,查询调课时间、地点,也可以查看对应学期、指定周的课表,如对课表有疑问请咨询学院教务员老师。